#### Normal distribution 4.9

In the following subsections, we will only compute probabilities involving "<". However, since the normal distribution is continuous, you could replace all the "<" by a "<", and the result would be the same.

#### Compute $P(X \le a)$ with Normal Cdf function 4.9.1

Consider a random variable  $X \sim \mathcal{N}(5, 3^2)$ .<sup>1</sup> Suppose you want to compute  $\mathbf{P}(X \leq 4)$ .

Press , select Probability > Distributions > Normal Cdf, choose a huge negative value for lower (like  $-10^{10}$ ), and upper : 4 (here  $\mu = 5$  and  $\sigma = 3$ ):

| • | 1.1 | Þ            | *Doc   |    | CAP | <sup>S</sup> RAD |   |
|---|-----|--------------|--------|----|-----|------------------|---|
|   |     | Normal Cdf   |        |    |     |                  | ^ |
|   |     | Lower Bound: | -10^10 |    |     | •                |   |
|   |     | Upper Bound: | 4      |    |     | •                |   |
|   |     | μ:           | 5      |    |     | •                |   |
|   |     | σ:           | 3      |    |     | •                |   |
|   |     |              |        | ОК | Can | cel              |   |
|   |     |              |        |    |     |                  |   |

Press then

enter

Here the result should be 0.369 (rounded).

# **4.9.2** Compute $P(X \ge a)$ with Normal Cdf function

Consider a random variable  $X \sim \mathcal{N}(5, 3^2)$ . Suppose you want to compute  $\mathbf{P}(X \ge 4)$ .

Press , select Probability > Distributions > Normal Cdf, choose a huge positive value for upper (like  $10^{10}$ ), and lower : 4 (here  $\mu = 5$  and  $\sigma = 3$ ):

| ◀ 1 | .1 | Þ            | *Doc  |    | CAP | ' <sup>s</sup> RA | D 🚺 | × |
|-----|----|--------------|-------|----|-----|-------------------|-----|---|
| no  | rm | Normal Cdf   |       |    |     |                   | 41  |   |
|     |    | Lower Bound: | 4     |    |     | •                 |     |   |
|     |    | Upper Bound: | 10^10 |    |     | •                 |     |   |
|     |    | μ:           | 5     |    |     | •                 |     |   |
|     |    | σ:           | 3     |    |     | ×                 |     |   |
|     |    |              |       | ок | Can | cel               |     |   |
|     |    |              |       |    |     |                   |     | ~ |

<sup>1</sup>The IB notation for the normal distribution is  $\mathcal{N}(\mu, \sigma^2)$ , but the TI-Nspire works with  $\sigma$ . We write 3<sup>2</sup> to express that  $\sigma = 3$ .

Press then enter

scientia

Here the result should be 0.631 (rounded).

#### **4.9.3** Compute $P(a \le X \le b)$ with Normal Cdf function

Consider a random variable  $X \sim \mathcal{N}(5, 3^2)$ . Suppose you want to compute  $\mathbf{P}(-2 \le X \le 6)$ . Press  $\mathbf{Press}$ , select Probability > Distributions > Normal Cdf, choose **upper** : 6, and **lower** : -2 (here  $\mu = 5$  and  $\sigma = 3$ ):

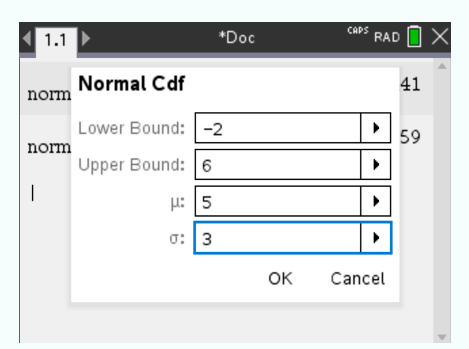

Press then enter

enter . The result should be 0.621 (rounded).

## **4.9.4** Find x when $P(X \le x) = c$ with Inverse Normal function

Consider a random variable  $X \sim \mathcal{N}(5, 3^2)$ . Suppose you want to know for what x we have  $\mathbf{P}(X \leq x) = 0.3$ .

Press  $\mu = 5$  and  $\sigma = 3$ ):

| ◀ 1.1 ▶ |            |              | *Doc  |        | RAD 📘  | $\times$ |
|---------|------------|--------------|-------|--------|--------|----------|
| invNorm | n<br>Inver | ्र)<br>se No | ormal |        | 3.4268 |          |
| I       | Area:      | 0.3          |       | •      |        |          |
|         | μ:         | 5            |       | •      |        |          |
|         | σ:         | 3            |       | •      |        |          |
|         |            |              | ок    | Cancel |        |          |
|         |            |              |       |        |        |          |
|         |            |              |       |        |        | -        |

Press then

enter . The result should be x = 3.43 (rounded).

## 4.9.5 Plot a normal distribution

**SCIENTIA** 

Consider a random variable  $X \sim \mathcal{N}(5, 3^2)$ .

① To plot the distribution in the calculator, create a new document and select Add Graphs.

2 Enter  $f_1(x)=normPdf(x,5,3)$ '. Press enter

3 Choose an appropriate window. Here we chose the following:

| Window Settings |                  |    |     |     |  |  |  |
|-----------------|------------------|----|-----|-----|--|--|--|
| XMin:           | -20              |    |     |     |  |  |  |
| XMax:           | 20               |    |     |     |  |  |  |
| XScale:         | Auto 🕨           |    |     |     |  |  |  |
| YMin:           | -0.0132974940446 |    |     |     |  |  |  |
| YMax:           | 0.1462783813683  |    |     |     |  |  |  |
| YScale:         | Auto             |    |     | •   |  |  |  |
|                 |                  | ОК | Can | cel |  |  |  |

The graph should look like this:

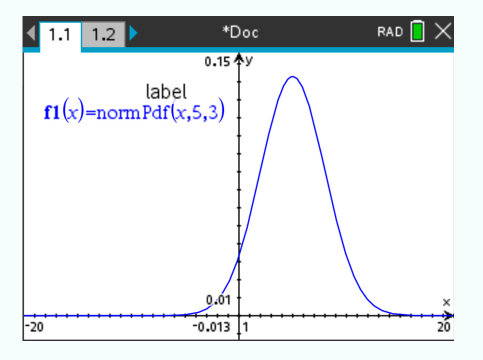